# 6. OSD(On Screen Display)機能の使い方

SIGMABLADEモニターファームウェアに内蔵しているOSD(On Screen Display)機能を起動することに よって、以下の機能を利用することができます。操作はブレード収納ユニットに接続したPS/2キーボードか ら行います。

- ラック、ブレード収納ユニット、CPUブレードの名称、KVM(Kevboard・Video・Mouse)の選択状態、 DVD/USBの選択状態、CPUブレードの状態を表示します。
- KVMとCPUブレードとの接続を選択して切り替えることができます。
- ブレード収納ユニットに搭載されているDVD-ROM、前面USBポートとCPUブレードとの接続を選 択して切り替えることができます。
- CPUブレードのスイッチ操作をOSDメニューから行うことができます。
- ラック、ブレード収納ユニット、CPUブレードの名称を変更することができます。
- KVMが接続されているCPUブレードの名称をディスプレイに常時表示することができます。

OSDの表示モードには以下の3つのモードがあります。

#### OSDメニューモード

ディスプレイ画面にOSDメニューを表示し、キーボード入力によってOSDの各種機能を操作します。

#### OSD簡易モード

ディスプレイ画面に現在KVMが接続されているCPUブレード名を表示し、キーボードからCPUブ レードが実装されているスロット番号を直接入力してKVMの切り替えを行います。

#### サーバ名常時表示モード

OSD簡易モードでサーバ名の常時表示/非表示機能をONに設定することによって、ディスプレイ画 面に現在KVM が接続されているCPUブレード名を常時表示することができます。 常時表示/非表示どちらのモードでもOSDメニューモード、OSD簡易モードを起動することができ ます。

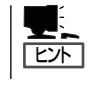

ブレード収納ユニットにはビデオ信号ジェネレータを内蔵していますので、KVM接続先の CPUブレードが電源OFFの状態でもOSDによる画面表示が可能です。この場合の解像度は 640x480固定となります。

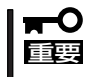

EMカードが正しく接続されていないか正常に動作していない場合、CPUブレードにKVM、 DVD/USBを接続することができません。

EMカードが正常に動作していることを確認してください。

## OSDメニューモード

OSDメニューモードはメインメニューと各コントロールメニューから構成されます。 OSDメニューモードを起動するとメインメニュー(Blade Selection Menu)が表示されます。

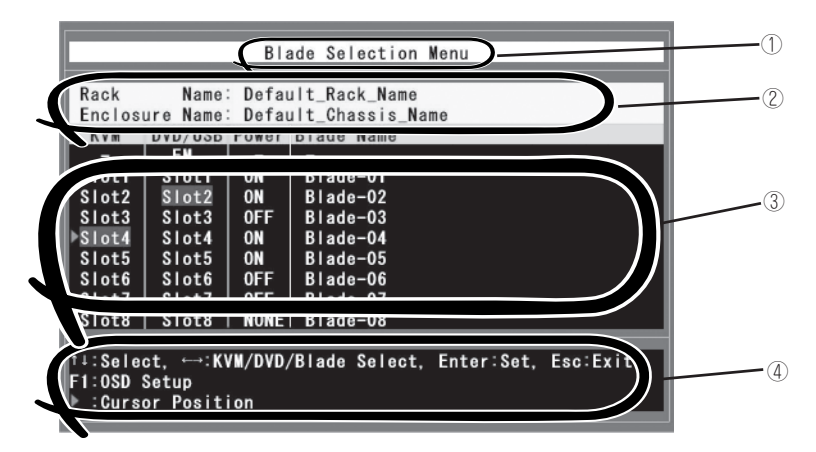

- ① メニュータイトルを表示します。
- ② ラック名、ブレード収納ユニット名を表示します。
- ③ メインメニューではKVM選択、DVD/USB選択、CPUブレードの状態、CPUブレード名を一覧表示 します。各コントロールメニューではメニュー項目リストを表示します。
- ④ 操作キーの説明、各コントロールメニューでの入力項目などを表示するウィンドウです。

## OSDメニューモードの起動

キーボードからホットキーを入力し、OSDメニューモードを起動します。 ホットキーの設定はOSDメニューモード、または、SIGMABLADEモニターのOSDセットアップメ ニューで変更可能です。

#### ● ホットキー選択可能キー

OSDメニューモードを起動するホットキーは下記の2種類から選択できます。 <Scroll Lock> キーを2回連続で押下して離す(キーは素早く押してください) <Ctrl>, <Alt>, <Shift>の3つのキーを同時に押下して離す。

#### ● 操作タイムアウト

約1分以上キーボード操作がない場合、OSDメニューモードを終了します。

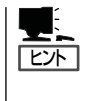

OSDメニューモード動作中はOSDの操作にキーボードを使用しますので、CPUブレードで動作しているオペレーティングシステムなどをキーボードで操作することはできません。操作したい場合はOSDメニューモードを終了してください。マウスによる操作はOSDメニューモード動作中も可能です。

## OSDメニューモードの操作

OSDメニューモードには大きく分けて以下の5つのメニューがあります。

- Blade Selection Menu(メインメニュー)
- Blade Control Menu
- Rack Control Menu
- Enclosure Control Menu
- OSD Setup Menu

### Blade Selection Menu (メインメニュー)

OSDメニューモードを起動した場合に表示されるメニュー画面です。

KVM、DVD/USBの選択状態、CPUブレードの状態、CPUブレード名、ラック名、ブレード収納 ユニット名を表示します。

KVM/DVDの接続切り替え操作、各メニュー項目の起動操作を行います。

|          |              | Bla     | ade Selection Menu                 |
|----------|--------------|---------|------------------------------------|
| Rack     | Name         | Defau   | ult_Rack_Name                      |
| Enclos   | ure Name:    | Defau   | ult_Chassis_Name                   |
| KVM      | DVD/USB      | Power   | Blade Name                         |
| -        | EM           | -       | -                                  |
| Slot1    | <u>Slot1</u> | ON      | Blade-01                           |
| Slot2    | Slot2        | ON      | Blade-02                           |
| Slot3    | Slot3        | 0FF     | Blade-03                           |
| ▶Slot4   | Slot4        | ON      | Blade-04                           |
| Slot5    | Slot5        | ON      | Blade-05                           |
| Slot6    | Slot6        | 0FF     | Blade-06                           |
| Slot7    | Slot7        | 0FF     | Blade-07                           |
| Slot8    | Slot8        | NONE    | Blade-08                           |
|          |              |         |                                    |
| †∔:Sele  | ct, ↔∶K\     | /M/DVD/ | /Blade Select, Enter:Set, Esc:Exit |
| F1:0SD   | Setup        |         |                                    |
| 🕨 : Curs | or Positi    | on      |                                    |

#### 画面表示

| 表示項目           | 説明                                                                                                    |
|----------------|----------------------------------------------------------------------------------------------------|
| Rack Name      | ラック名を表示します。                                                                                                    |
| Enclosure Name | ブレード収納ユニット名(エンクロージャ名)を表示します。                                                                                                    |
| KVM            | KVM選択状態を表示します。<br>選択されているCPUプレードのスロット番号の背景が青色で表示されます。                                                                                        |
| DVD/USB        | DVD/USB選択状態を表示します。<br>選択されているCPUブレードのスロット番号、または、EMの背景が青色で表示<br>されます。EMはEMカードを示します。                                                           |
| Power          | CPUプレードの状態を表示します。      ON:    CPUプレードの電源がONの状態      OFF:    CPUプレードの電源がOFFの状態      NONE:    CPUプレードが接続されていない状態      N/A:    CPUプレードの状態が不明の場合 |
| Blade Name     | CPUブレード名を表示します。                                                                                                    |

[Rack Name]、[Enclosure Name]、[Blade Name]はEMカードから設定されます。
 EMカードが正常に動作していない場合は以下の初期値が表示されます。初期値が表示されている場合はEMカードが正常に動作しているか確認してください。

| Rack Name     | : Default_Rack_Name    |
|---------------|------------------------|
| Enclosre Name | : Default_Chassis_Name |
| Blade Name    | : Blade-01 ~ Blade-08  |

Express5800/120Bb-m6のような2スロット幅を占有する CPUブレードを実装した場合、実装した右側のスロットの Blade Name, Powerの表示は初期値のままです。また、後述する「Blade Control Menu」も右側のスロットでは使用できません。

| 使用キー               | 機能                                         |
|--------------------|--------------------------------------------|
| <↑><↓><←><→>‡−     | カーソルを移動します。                                |
| <enter>+-</enter>  | カーソル位置でのメニュー操作を実行します。                      |
| <esc>+-</esc>      | OSDメニューを終了します。                             |
| <r>‡—</r>          | [Rack Control Menu]を起動します。                 |
| <e>=</e>           | [Enclosure Control Menu]を起動します。            |
| <f1>=</f1>         | [OSD Setup Menu]を起動します。                    |
| <k>‡—</k>          | KVM選択表示部の[Slot1]の位置にカーソルを移動します。            |
| <d>, <u>=-</u></d> | DVD/USB選択表示部の[Slot1]の位置にカーソルを移動します。        |
| <s>‡—</s>          | Blade Name表示部の[Slot1]のブレード名の位置にカーソルを移動します。 |
| <1>~<8>=-          | [Slot1]~[Slot8]のスロット番号を直接選択する場合に使用します。     |

#### Blade Selection Menuの操作

| 項目                          | 説明                                                                                                    |
|-----------------------------|----------------------------------------------------------------------------------------------------|
| KVM切り替え                     | [Slot1]~[Slot8]をカーソルで選択し <enter>キー押下で、選択したスロット番号<br/>のCPUプレードへKVM接続を切り替えます。<br/>または、KVM選択表示部にカーソルがある状態で&lt;1&gt;~&lt;8&gt;キーを押下すると<br/>指定したスロット番号のCPUプレードに接続を切り替えます。(*1)</enter>                   |
| DVD/USB切り替え                 | [Slot1]~[Slot8]または[EM]をカーソルで選択しくEnter>キー押下で、選択した<br>スロット番号のCPUプレードまたはEMカードへDVD/USB接続を切り替えま<br>す。<br>または、DVD/USB選択表示部にカーソルがある状態で、<1>~<8>キーを押下<br>すると指定したスロット番号のCPUプレードに接続を切り替えます。(*1)               |
| [Blade Control Menu]の起動     | Blade Nameをカーソルで選択し <enter>キー押下で、[Blade Control Menu]を<br/>表示します。<br/>または、Blade Name表示部にカーソルがある状態で、&lt;1&gt;~&lt;8&gt;キーを押下す<br/>ると指定したスロット番号のCPUプレードの[Blade Control Menu]を表示しま<br/>す。(*2)</enter> |
| [Rack Control Menu]の起動      | Rack Nameをカーソルで選択し <enter>キー押下、または、<r>キー押下<br/>で、[Rack Control Menu]を表示します。 (*2)</r></enter>                                                                                                    |
| [Enclosure Control Menu]の起動 | Enclosure Nameをカーソルで選択し <enter>キー押下、または、<e>キー押下<br/>で、[Enclosure Control Menu]を表示します。 (*2)</e></enter>                                                                                             |
| [OSD Setup Menu]の起動         | <f1>キー押下で、[OSD Setup Menu]を表示します。</f1>                                                                                                    |
| OSDメニューモードの終了               | <esc>キー押下で、OSDメニューモードを終了します。</esc>                                                                                                    |

\*1: KVM、DVD/USB選択では選択されたCPUブレードの状態に関わらず切り替えを行い ます。ただし、現在選択されているCPUブレードのスロット番号、または、EMカードを 選択した場合は接続切り替えを行いません。

KVM接続先に電源OFF状態のCPUブレードが選択された場合、ブレード収納ユニットに内蔵しているビデオジェネレータによってOSD画面を表示します。解像度は640x480固定となります。

\*2: メニューを表示する際にセキュリティパスワードの入力を要求します。

#### KVMの切り替え

[Blade Selection Menu]でKVMの接続を切り替えることができます。

KVM接続表示部で切り替えたいCPUブレードのスロット番号[Slot1]~[Slot8]をカーソルで 選択し、<Enter>キーを押下することで、KVMを選択されたCPUブレードに切り替えます。

<Enter>キーを押下すると一旦KVMを切り離し、約2秒後に選択したCPUブレードに接続します。この間画面表示がOFFになり、KVM接続後 [Blade Selection Menu]が再表示されます。

または、カーソルがKVM選択表示部の[Slot1]~[Slot8]のどこかにある状態で<1>~<8>キー を押下することで、指定したスロット番号のCPUブレードに接続を切り替えることができま す。

|              |           | Bla     | ade Selection Menu                |  |
|--------------|-----------|---------|-----------------------------------|--|
| Rack         | Name      | Defau   | ult_Rack_Name                     |  |
| Enclosu      | re Name:  | Defau   | ult_Chassis_Name                  |  |
| KVM          | DVD/USB   | Power   | Blade Name                        |  |
| -            | EM        |         | -                                 |  |
| Slot1        | Slot1     | ON      | Blade-01                          |  |
| ▶Slot2       | Slot2     | ON      | Blade-02                          |  |
| Slot3        | Slot3     | 0FF     | Blade-03                          |  |
| Slot4        | Slot4     | ON      | Blade-04                          |  |
| Slot5        | Slot5     | ON      | Blade-05                          |  |
| Slot6        | Slot6     | 0FF     | Blade-06                          |  |
| Slot7        | Slot7     | 0FF     | Blade-07                          |  |
| Slot8        | Slot8     | NONE    | Blade-08                          |  |
|              |           |         |                                   |  |
| ↑↓∶Seleo     | st, ↔:K\  | /M/DVD/ | Blade Select, Enter:Set, Esc:Exit |  |
| F1:OSD Setup |           |         |                                   |  |
| ▶ :Curso     | or Positi | on      |                                   |  |

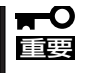

- EMカードが正しく接続されていないか正常に動作していない場合は、保護機能により KVMの接続を行なわない場合があります。操作したいCPUブレードを正しく選択して もKVMが使用できない場合はEMカードが正常に動作しているか確認してください。
  - CPUブレードの起動中にKVMを接続したり、切り離したりしないでください。CPUブレードが正常に起動できない場合があります。

#### DVD/USBの切り替え

[Blade Selection Menu]でDVDと前面のUSBポートの接続を切り替えることができます。

DVD/USB接続表示部で切り替えたいCPUブレードのスロット番号[Slot1]~[Slot8]、または [EM]をカーソルで選択し、<Enter>キーを押下することで、DVDと前面のUSBポートを選択さ れたCPUブレードまたはEMカードに切り替えます。

<Enter>キーを押下すると一旦DVD/USBを切り離し、約3秒後に選択したCPUブレードまたはEMカードに接続します。接続後、DVD/USB接続表示が切り替え後のCPUブレードまたはEMカードに変わります。

または、カーソルがDVD/USB選択表示部の[Slot1]~[Slot8]、[EM]のどこかにある状態で <1>~<8>キーを押下することで、指定したスロット番号のCPUブレードに接続を切り替え ることができます。

|         |           | Bla     | ade Selection Menu                 |
|---------|-----------|---------|------------------------------------|
| Rack    | Name      | Defau   | ult_Rack_Name                      |
| Enclose | ure Name: | Defau   | ult_Chassis_Name                   |
| KVM     | DVD/USB   | Power   | Blade Name                         |
| -       | EM        |         | -                                  |
| Slot1   | Slot1     | ON      | Blade-01                           |
| Slot2   | Slot2     | ON      | Blade-02                           |
| Slot3   | Slot3     | 0FF     | Blade-03                           |
| Slot4   | ▶Slot4    | ON      | Blade-04                           |
| Slot5   | Slot5     | ON      | Blade-05                           |
| Slot6   | Slot6     | 0FF     | Blade-06                           |
| Slot7   | Slot7     | 0FF     | Blade-07                           |
| Slot8   | Slot8     | NONE    | Blade-08                           |
|         |           |         |                                    |
| ↑↓:Sele | ct, ↔:K\  | /M/DVD/ | /Blade Select, Enter:Set, Esc:Exit |
| F1:0SD  | Setup     |         |                                    |
| ▶ :Curs | or Positi | on      |                                    |

**∎**-0 重要

- EMカードが正しく接続されていないか正常に動作していない場合は、保護機能により DVD/USBの接続を行なわない場合があります。操作したいCPUブレードを正しく選択 してもDVD/USBが使用できない場合はEMカードが正常に動作しているか確認してく ださい。
- CPUブレードでDVD/USB接続機器を操作しているときにDVD/USB切り替えを行う と誤動作する可能性があります。CPUブレードでの操作を終了してから切り替えを行っ てください。
- CPUブレードの起動中にDVD/USBを接続したり、切り離したりしないでください。
  CPUブレードが正常に起動できない場合があります。

#### Blade Control Menu

[Blade Selection Menu]のBlade Name表示部で操作したいCPUブレード名をカーソルで選択し<Enter>キー押下することで、[Blade Control Menu]を起動することができます。

起動時にパスワード入力ウィンドウが表示され、パスワード入力後[Blade Control Menu]が 表示されます。

|                                                    |                                                                                                    | Blade Selection Menu                                                               |  |  |
|----------------------------------------------------|----------------------------------------------------------------------------------------------------|------------------------------------------------------------------------------------|--|--|
| Rack<br>Enclos<br>KVM<br>-<br>Slot1                | Name<br>ure Name<br>DVD/USB<br>EM<br>Slot1                                                                                     | : Default_Rack_Name<br>: Default_Chassis_Name<br>Power Blade Name<br>ON (Blade-O1) |  |  |
| Slot2<br>Slot3<br>Slot4<br>Slot5<br>Slot6<br>Slot7 | Slot2<br>Slot3<br>Slot4<br>Slot5<br>Slot6<br>Slot7                                                                             | ON Blade-03<br>OFF Blade-04<br>ON Blade-05<br>OFF Blade-06<br>OFF Blade-07         |  |  |
| Slot8<br>†↓:Sele<br>F1:OSD<br>▶ :Curs              | Slot8   Slot8   NONE  Blade-O8<br>†⊥:Select, ↔:KVM/DVD/Blade Select, Enter:Set, Esc:Exit<br>F1:OSD Setup<br>▶ :Cursor Position |                                                                                    |  |  |

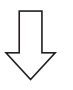

パスワード保護されたコントロールメニューを表示する場合、パスワード入力ウィンドウが 表示されます。

| _     |          |       |  |
|-------|----------|-------|--|
| Enter | Password | ***** |  |
|       |          |       |  |

パスワードをキーボードから入力し、設定されているパスワードと一致した場合、各コント ロールメニューを表示します。パスワード未設定の場合は、パスワード未入力で<Enter>キー 押下で、各コントロールメニューを表示します。パスワード不一致の場合は[Blade Selection Menu]に戻ります。

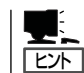

出荷時設定はパスワード未設定です。後述する「OSDパスワードの設定」を参照し、パスワードを変更してください。

パスワード不一致の場合、下記のエラーが表示されます。 <Esc>キー押下で[Blade Selection Menu]に戻ります。

[Blade Conti

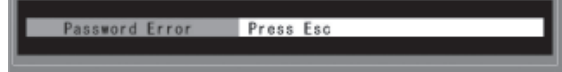

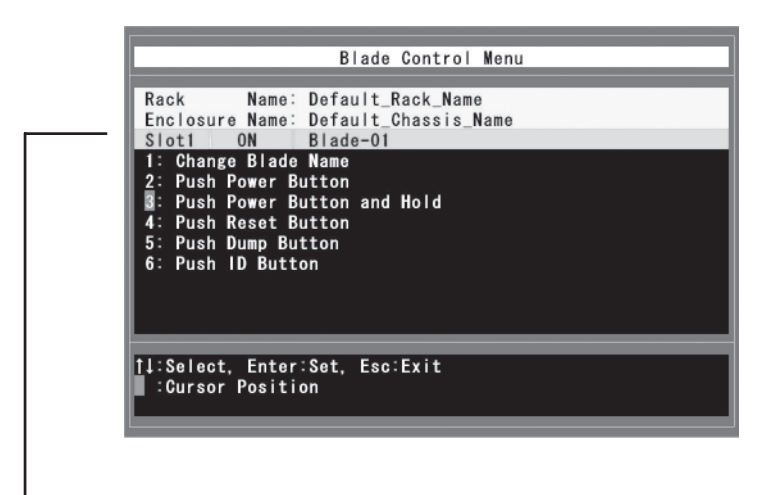

選択されたCPUブレードのスロット番号/状態/名称が表示されます

#### メニュー項目

| 項目                             | 機能                                                                                   |
|--------------------------------|--------------------------------------------------------------------------------------|
| 1 : Change Blade Name          | 選択して <enter>キー押下、または、&lt;1&gt;キー押下で、Blade Name入力ウィンド<br/>ウを表示します。</enter>            |
| 2 : Push Power Button          | 選択して <enter>キー押下、または、&lt;2&gt;キー押下で、EMカードからPOWERス<br/>イッチ押下に相当する処理を行います。</enter>     |
| 3 : Push Power Button and Hold | 選択して <enter>キー押下、または、&lt;3&gt;キー押下で、EMカードからPOWERス<br/>イッチ4秒以上押下に相当する処理を行います。</enter> |
| 4 : Push Reset Button          | 選択して <enter>キー押下、または、&lt;4&gt;キー押下で、EMカードからRESETス<br/>イッチ押下に相当する処理を行います。</enter>     |
| 5 : Push Dump Button           | 選択して <enter>キー押下、または、&lt;5&gt;キー押下で、EMカードからDUMPスイ<br/>ッチ押下に相当する処理を行います。</enter>      |
| 6 : Push ID Button             | 選択して <enter>キー押下、または、&lt;6&gt;キー押下で、EMカードからID スイッ<br/>チ押下に相当する処理を行います。</enter>       |

\*1: [2]~[6].の各メニューの実行はEMカードが制御します。EMカードが正しく接続されていな いか正常に動作していない場合はエラーメッセージを表示します。

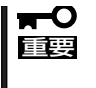

Express5800/120Bb-m6のような2スロット幅を占有する CPUブレードを実装した 場合、実装した右側のスロットでは使用できません。左側のスロットのメニューで実行して ください。

#### CPUブレード名の変更

[Blade Control Menu]で「1: Change Blade Name」を選択して<Enter>キー押下、または、<1>キー押下するとBlade Name入力ウィンドウが下記のように表示されます。

| Enter Blade Name | ₿lade-01 |  |
|------------------|----------|--|
|                  |          |  |

現在のCPUブレード名が表示されますのでキーボード入力によって名称を変更します。 <Enter>キー押下で入力を確定します。CPUブレード名に使用できない文字が含まれている 場合、または、null(名称なし)の場合はエラーを表示します。変更しない場合は<Esc>キー押下 で[Blade Control Menu]に戻ります。

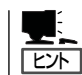

使用可能な文字は、'A'~'Z'、'a'~'z'、'0'~'9'、'-'(ハイフン)です。 登録可能文字数は最大32文字です。文字入力時は下記のキーが使用できます。

| 使用キー                     | 機能                                                                                  |
|--------------------------|-------------------------------------------------------------------------------------|
| <enter>‡—</enter>        | 入力を確定します。                                                                           |
| <esc>+-</esc>            | 入力を中止します。<br>入力した文字は破棄され名称は変更されません。                                                 |
| <←><→>‡−                 | カーソルを移動します。                                                                         |
| <insert>+-</insert>      | 文字の挿入モード/上書きモードを切り替えます。<br>挿入モード時 : カーソルがマゼンタ色で表示されます。<br>上書きモード時 : カーソルが黄色で表示されます。 |
| <delete>=-</delete>      | カーソル位置の文字を1文字削除します。                                                                 |
| <back space="">+-</back> | カーソルの1つ前の文字を1文字削除しカーソルを移動します。                                                       |

CPUブレード名に使用できない文字が含まれている場合、下記のエラーを表示します。 <Esc>キー押下で[Blade Control Menu]に戻ります。

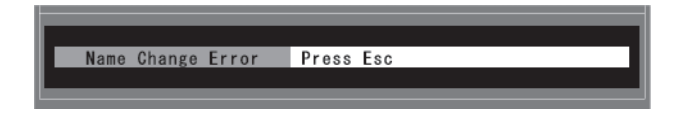

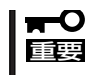

CPUブレードを実装していないスロット、もしくは2スロット幅を占有するCPUブレード を実装した右側のスロットのCPUブレード名は変更しても初期値に戻ります。

#### CPUブレードの操作

[Blade Control Menu]でメニュー番号[2]~[6]を選択した場合、CPUブレードの操作要求を EMカードに通知し、EMカードがCPUブレードの操作を実行します。

「2:Push Power Button」 CPUブレードのPOWERスイッチ押下に相当する処理を行います。

「3:Push Power Button and Hold」 CPUブレードのPOWERスイッチ4秒以上押下に相当する処理を行います。

「4:Push Reset Button」 CPUブレードのRESETスイッチ押下に相当する処理を行います。

「5:Push Dump Button」 CPUブレードのDUMPスイッチ押下に相当する処理を行います。

「6:Push ID Button」 CPUブレードのIDスイッチ押下に相当する処理を行います。

EMカードへの操作要求が正常に受け付けられた場合、下記のように表示されます。

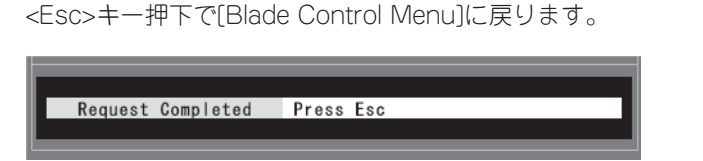

EMカードへの操作要求が正常に受け付けられなかった場合、下記のエラーを表示します。 <Esc>キー押下で[Blade Control Menu]に戻ります。

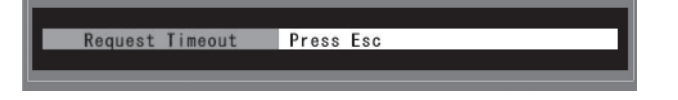

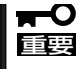

CPUブレードの操作要求でエラーとなった場合はEMカードまたはCPUブレードが正常に 動作しているか確認してください。

### Rack Control Menu

[Blade Selection Menu]でRack Name表示部をカーソルで選択し、<Enter>キー押下、または、<R>キーを押下することで、[Rack Control Menu]を起動することができます。起動時にパスワード入力ウィンドウが表示され、パスワード入力後[Rack Control Menu]が表示されます。

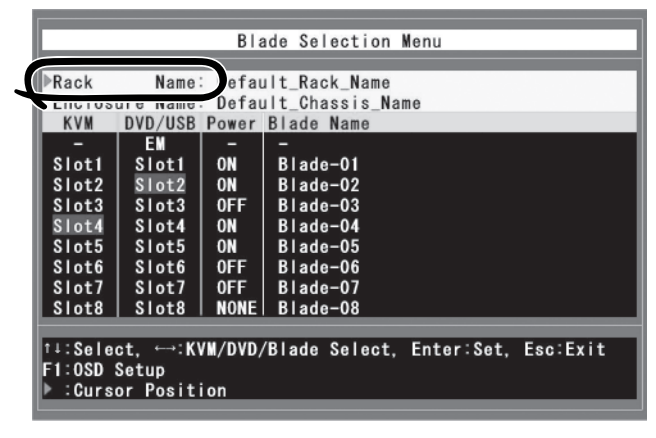

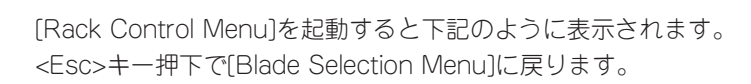

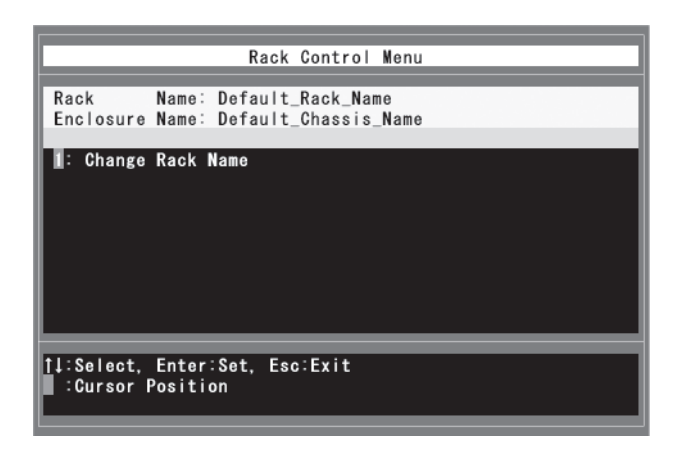

#### ラック名の変更

[Rack Control Menu]で「1: Change Rack Name」を選択して<Enter>キー押下、または、<1>キー押下するとRack Name 入力ウィンドウが下記のように表示されます。

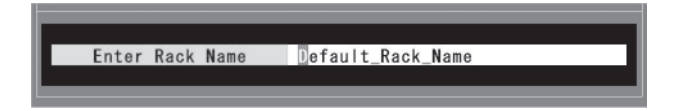

現在のラック名が表示されますのでキーボード入力によって名称を変更します。<Enter>キー 押下で入力を確定します。ラック名に使用できない文字が含まれている場合、エラーを表示し ます。ラック名にはnull(名称なし)も設定可能です。その場合は全ての文字を削除して<Enter> キーを押下します。変更しない場合は<Esc>キー押下で[Rack Control Menu]に戻ります。

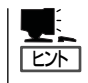

使用可能な文字は、'A'~'Z'、'a'~'z'、'0'~'9'、'-'(ハイフン)、'.'(ピリオド)、'\_'(アン ダースコア)です。登録可能文字数は最大32文字です。キー操作は前述の「CPUブレード名の 変更」を参照してください。

ラック名に使用できない文字が含まれている場合、下記のエラーを表示します。<Esc>キー押下で[Rack Control Menu]に戻ります。

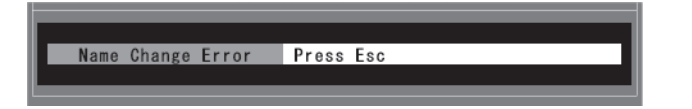

### Enclosure Control Menu

[Blade Selection Menu]でEnclosure Name表示部をカーソルで選択し、<Enter>キー押下、 または、<E>キーを押下することで、[Enclosure Control Menu]を起動することができます。 起動時にパスワード入力ウィンドウが表示され、パスワード入力後[Enclosure Control Menu]が表示されます。

| Enclos                                                                    | ure Name                                                                   | Defau<br>Defau<br>Power                    | ult_Rack_Name<br>ult_Chassis_Name<br>Blade Name                                                   |
|---------------------------------------------------------------------------|----------------------------------------------------------------------------|--------------------------------------------|---------------------------------------------------------------------------------------------------|
| -<br>Slot1<br>Slot2<br>Slot3<br>Slot4<br>Slot5<br>Slot6<br>Slot7<br>Slot8 | EM<br>Slot1<br>Slot2<br>Slot3<br>Slot4<br>Slot5<br>Slot6<br>Slot7<br>Slot8 | -<br>ON<br>OFF<br>ON<br>OFF<br>OFF<br>NONE | -<br>Blade-01<br>Blade-02<br>Blade-03<br>Blade-04<br>Blade-05<br>Blade-05<br>Blade-07<br>Blade-08 |
| †∔:Sele<br>F1:OSD<br>▶ :Curs                                              | ct, ↔:K<br>Setup<br>or Posit                                               | /M/DVD,<br>ion                             | /Blade Select, Enter:Set, Esc:Exit                                                                |

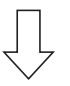

[Enclosure Control Menu]を起動すると下記のように表示されます。 <Esc>キー押下で[Blade Selection Menu]に戻ります。

|            | Enclosure Control Menu     |
|------------|----------------------------|
| Rack       | Name: Default_Rack_Name    |
| Enclosure  | Name: Default_Chassis_Name |
| : Change   | Enclosure Name             |
| †↓:Select, | Enter:Set, Esc:Exit        |
| ∶Cursor I  | Position                   |

#### ブレード収納ユニット名の変更

[Enclosure Control Menu]で「1: Change Enclosure Name」を選択して<Enter>キー押下、 または、<1>キー押下するとEnclosure Name入力ウィンドウが下記のように表示されます。

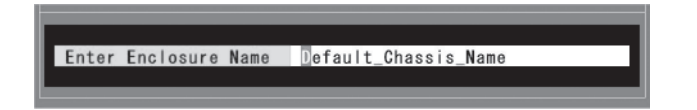

現在のブレード収納ユニット名(エンクロージャ名)が表示されますのでキーボード入力に よって名称を変更します。<Enter>キー押下で入力を確定します。ブレード収納ユニット名(エ ンクロージャ名)に使用できない文字が含まれている場合、または、null(名称なし)の場合はエ ラーを表示します。変更しない場合は<Esc>キー押下で[Enclosure Control Menu]に戻り ます。

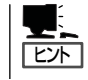

使用可能な文字は、'A'~'Z'、'a'~'z'、'0'~'9'、'- '(ハイフン)、'.'(ピリオド)、'\_'(アン ダースコア)です。登録可能文字数は最大32文字です。キー操作は前述の「CPUブレード名の 変更」を参照してください。

ブレード収納ユニット名(エンクロージャ名)に使用できない文字が含まれている場合、下記のエラーを表示します。<Esc>キー押下で[Enclosure Control Menu]に戻ります。

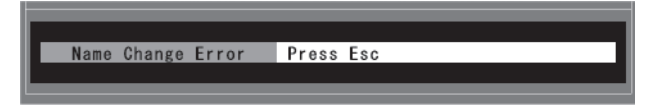

## On Screen Display(OSD) Setup Menu

[Blade Selection Menu]で<F1>キーを押下することで[OSD Setup Menu]を起動すること ができます。[OSD Setup Menu]を起動すると下記のように表示されます。<Esc>キー押下 で[Blade Selection Menu]に戻ります。

| On Screen Display Setup Menu                                         |
|----------------------------------------------------------------------|
| Rack Name: Default_Rack_Name<br>Enclosure Name: Default_Chassis_Name |
| 1: Hot Key Select<br>2: Keyboard Setup :JPN<br>3: Change Password    |
| 1∔:Select, Enter:Set, Esc:Exit<br>∶Cursor Position                   |

#### OSDホットキーの設定

[OSD Setup Menu]で「1:Hot Key Select」をカーソルで選択して<Enter>キー押下、または、<1>キー押下すると[Hot Key Select]メニューが下記のように表示されます。

| On Screen Display Setup Menu<br>Rack Name: Default_Rack_Name<br>Enclosure Name: Default_Chassis_Name                             |
|----------------------------------------------------------------------------------------------------|
| 1: Hot Key (Ctrl x 2) : ON<br>2: Hot Key (CapsLock x 2) : ON<br>3: Hot Key (Ctrl+Alt+Shift) : ON<br>4: Hot Key (Scroll x 2) : ON |
| 11:Select, Enter:Set, Esc:Exit<br>:Cursor Position                                                                               |

カーソルでメニュー番号を選択して<Enter>キーを押下、または、数字<1>~<4>キー押下により各ホットキー設定のON(有効)/OFF(無効)を変更します。<Esc>キー押下で[OSD Setup Menu]に戻ります。

| 項目                          | 説明                                                                                             |
|-----------------------------|------------------------------------------------------------------------------------------------|
| 1: Hot Key (Ctrl x 2)       | <ctrl>キーを2回押下するホットキーの設定です。<br/>このホットキーでOSD簡易モードを起動します。</ctrl>                                  |
| 2:Hot Key (CapsLock x 2)    | <caps lock="">キーを2回押下するホットキーの設定です。<br/>このホットキーでOSD簡易モードを起動します。</caps>                          |
| 3: Hot Key (Ctrl+Alt+Shift) | <ctrl>, <alt>, <shift>キーを同時に押下するホットキーの設定です。<br/>このホットキーでOSDメニューモードを起動します。</shift></alt></ctrl> |
| 4: Hot Key (Scroll x 2)     | <scroll lock="">キーを2回押下するホットキーの設定です。<br/>このホットキーでOSDメニューモードを起動します。</scroll>                    |

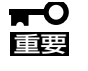

出荷時の初期設定はすべてのホットキーがON(有効)となっています。オプションのサーバ スイッチユニットを接続し、サーバスイッチユニット側で同じホットキーを使用する場合、 有効なキーが重複しないように設定してください。

ホットキーと同じキーがアプリケーション等で重複して使用されている場合、有効なキーを 選択して回避してください。

設定を変更した場合、[OSD Setup Menu]を終了する際に保存確認が表示されます。「保存 しない」を選択した場合は以前の設定に戻ります。

#### キーボードタイプの設定

[OSD Setup Menu]で「2:Keyboard Setup」をカーソルで選択して<Enter>キー押下、または、<2>キー押下すると[Keyboard Type]設定ウィンドウが下記のように表示されます。

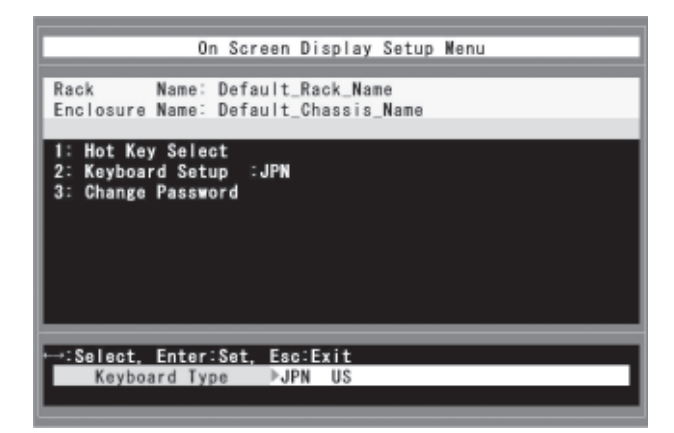

<←><→>キーでカーソルを移動し、<Enter>キー押下により選択したキーボードタイプに設 定を変更します。<Esc>キー押下すると設定を変更しないでウィンドウを閉じます。

選択可能な設定は2つです。

JPN: 日本語キーボード US: 英語キーボード

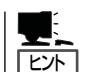

初期設定はJPN(日本語キーボード)です。

|**, , -**0 | 重要

設定を変更した場合、[OSD Setup Menu]を終了する際に保存確認が表示されます。「保存 しない」を選択した場合は以前の設定に戻ります。

#### OSDパスワードの設定

[OSD Setup Menu]で「3:Change Password」をカーソルで選択して<Enter>キー押下、または、<3>キー押下するとパスワード入力ウィンドウが下記のように表示されます。

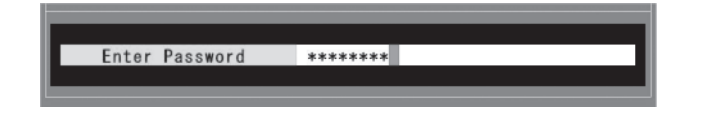

現在のパスワードを入力し、<Enter>キーを押下します。パスワードが一致した場合、新しいパ スワードの入力に進みます。中止する場合は<Esc>キーを押下すると[OSD Setup Menu]に 戻ります。

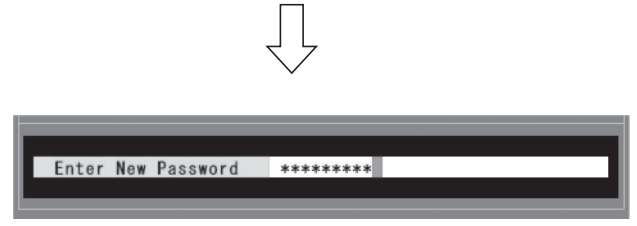

新しいパスワードを入力し、<Enter>キーを押下します。正しく入力された場合、確認入力に進みます。中止する場合は<Esc>キーを押下すると[OSD Setup Menu]に戻ります。

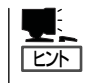

パスワードに使用可能な文字は'A'~'Z'、'a'~'z'、'0'~'9'、'-'(ハイフン)です。パスワー ドの登録可能文字数は最大15文字です。

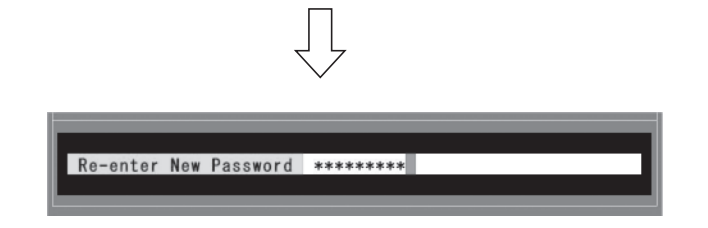

新しいパスワードを再度入力し、<Enter>キーを押下します。正しく入力された場合、パスワードが変更されます。

現在のパスワードが不一致の場合、または、新しいパスワードに使用できない文字が含まれている場合、下記のエラーを表示します。<Esc>キー押下でパスワード入力ウィンドウに戻ります。

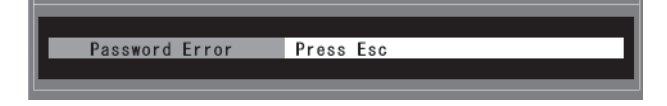

新しいパスワードと確認パスワードが不一致の場合、下記のエラーを表示します。<Esc>キー 押下で[OSD Setup Menu]に戻ります。

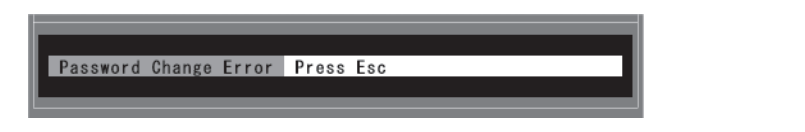

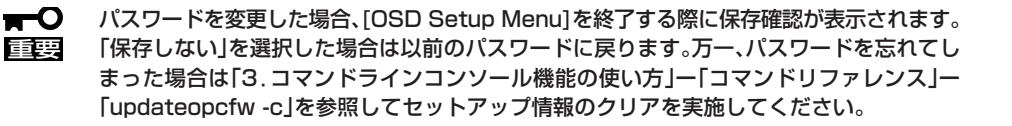

#### OSDの設定保存

[OSD Setup Menu]終了時にセットアップに変更があった場合、保存確認が表示されます。 保存する場合は、<Y>キーを押下します。保存しない場合は、<N>キー、または、<Esc>キーを押 下します。保存したセットアップ情報はブレード収納ユニットの電源がOFFになっても保持 されます。保存しない場合は変更した設定は破棄され、以前の設定に戻ります。

Save setup changes? Press [Y/N]

## OSD簡易モード

OSD簡易モードでは現在KVM接続が選択されているCPUブレードの名称を画面左上に表示し、キーボード入力によってKVMの切り替えを行います。

| 1 | В | ade-01 |   |
|---|---|--------|---|
|   |   |        | - |

## OSD簡易モードの起動

キーボードからホットキーを入力し、OSD簡易モードを起動します。 ホットキーの設定はOSDメニューモード、またはSIGMABLADEモニターのOSDセットアップメ ニューで変更可能です。

#### ● ホットキー選択可能キー

OSDメニューモードを起動するホットキーは下記の2種類から選択できます。 <Ctrl>キーを2回連続で押下して離す(キーは素早く押してください) <CapsLock>キーを2回連続して押下して離す(キーは素早く押してください)

● 操作タイムアウト

約1分以上キーボード操作がない場合、簡易モードを終了します。

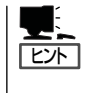

OSD簡易モード動作中はOSDの操作にキーボードを使用しますので、CPUブレードで動作しているオペレーティングシステムなどをキーボードで操作することはできません。操作する場合はOSD簡易モードを終了してください。マウスによる操作はOSD簡易モード動作中も可能です。

## OSD簡易モードの操作

OSD簡易モードではKVM選択の切り替え、サーバ名常時表示モードの設定変更を行います。 OSD簡易モードを起動すると画面左上に、KVMが接続されているCPUブレードの名称を表示しま す。

背景:マゼンタ色、文字:白色

<Esc>キー押下すると切り替えを行わないで簡易モードを終了します。

#### KVMの切り替え

数字キー <1>~<8>を押下することで、入力したスロット番号のCPUブレードにKVM接続 を切り替えます。KVMの切り替えが終了すると背景が青色に変わり、約3秒後にOSD簡易モー ドを終了します。

サーバ名常時表示モードがONの場合は、サーバ名常時表示モードによるOSD表示に切り替わります。現在選択されているCPUブレードのスロット番号を選択した場合は無効です。<Esc>キー押下すると切り替えを行わないで簡易モードを終了します。

#### サーバ名常時表示モードの設定変更

<A>、または、<D>キーを押下することで、サーバ名常時表示のON/OFF状態を反転します。変 更後、OSD簡易モードを終了します。サーバ名常時表示がONに設定された場合、簡易モード終 了後にサーバ名常時表示モードに切り替わります。サーバ名常時表示がOFFに設定された場 合、簡易モード終了後にOSD表示を終了します。<Esc>キー押下すると切り替えを行わないで 簡易モードを終了します。

## サーバ名常時表示モード

サーバ名常時表示モードでは現在KVM接続が選択されているCPUブレードの名称を画面左上に表示します。

背景:青色、文字:白色

サーバ名常時表示モード動作中もホットキー入力によってOSDメニューモード、OSD簡易モードを 起動することができます。

Blade-01

## サーバ名常時表示モードの起動

前述の「サーバ名常時表示モードの設定変更」を参照してください。OSD簡易モードでサーバ名常時 表示モード設定をONに変更して簡易モードを終了するとサーバ名常時表示モードになります。サー バ名常時表示モードを終了する場合、OSD簡易モードを起動してサーバ名常時表示モードをOFFに 変更します。

| ~Memo~ |
|--------|
|        |
|        |
|        |
|        |
|        |
|        |
|        |
|        |
|        |
|        |
|        |
|        |
|        |
|        |
|        |
|        |
|        |
|        |
|        |
|        |
|        |
|        |
|        |
|        |
|        |
|        |
|        |
|        |
|        |
|        |
|        |
|        |
|        |
|        |
|        |
|        |
|        |
|        |
|        |
|        |
|        |